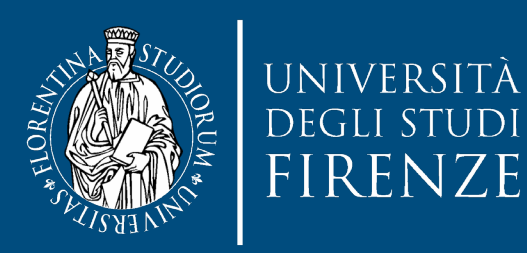

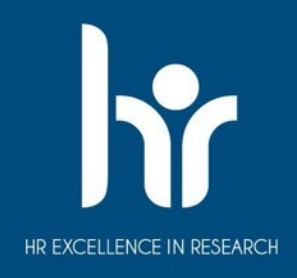

# Manuale utente per autorizzare la firma con la app **Trust Signer pro**

### a cura di AIGSII

Area per l'Innovazione e Gestione dei Sistemi Informativi ed Informatici

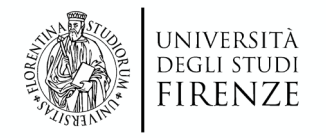

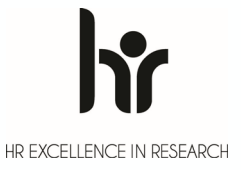

### **Trust Signer pro**

**Trust Signer pro** è la app di Trust Technologies completamente reingegnerizzata che offre una modalità di firma remota semplice e veloce con lo smartphone o il tablet per i formati PAdES, CAdES, XAdES e per l'apposizione della marcatura temporale.

In Ateneo possono firmare digitalmente tutti coloro che sono in possesso del **certificato di firma digitale** rilasciato tramite il provider **TI Trust Technologies (TIM)**.

Il certificato di firma remota è associato al **numero di cellulare indicato al momento del rilascio** insieme al codice fiscale. Il **codice PIN** da utilizzare è quello associato al certificato rilasciato da Trust Technologies.

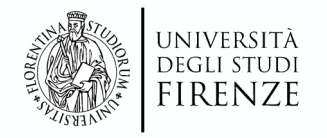

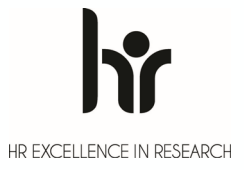

### **Trust Signer pro**

La app Trust Signer pro si usa per autorizzare la firma digitale apposta con l'applicativo web <u>AskMe Sign</u> su cui è impostato il certificato come descritto sul <u>Manuale Utente</u>.

Prima di effettuare qualsiasi operazione di firma, la app Trust

Signer pro deve essere installata e correttamente configurata.

La app è scaricabile da <u>Google Play</u> per i dispositivi con Android e da <u>Apple Store</u> per i dispositivi con iOS; nelle pagine degli stores sono riportati i dettagli sulla compatibilità del sistema operativo.

È fondamentale accertarsi della **presenza di connettività di rete** del proprio operatore telefonico e/o WiFi per ricevere correttamente i messaggi di notifica della app.

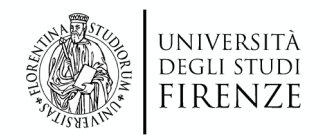

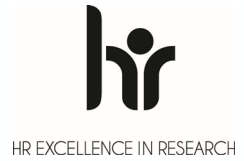

### **Configurazione di Trust Signer pro**

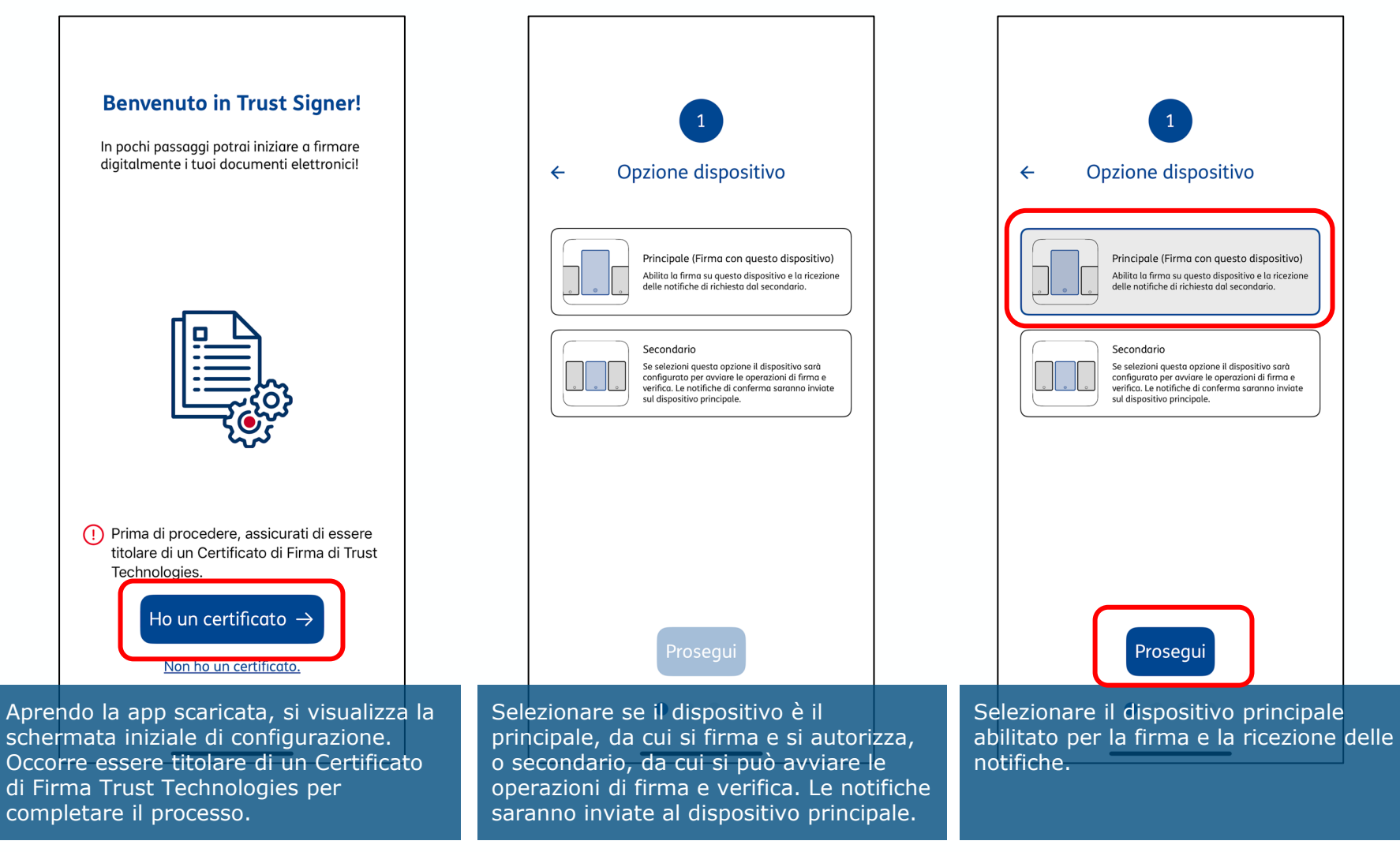

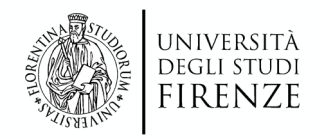

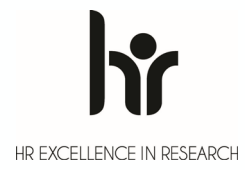

### Configurazione di Trust Signer pro

| 2                                 |
|-----------------------------------|
| ← Autenticazione                  |
| Procedi utilizzando l'email       |
| Inserisci il tuo codice fiscale   |
| +39 \$ Inserisci num. di telefono |
|                                   |
|                                   |
|                                   |
|                                   |
| Invia codice                      |
|                                   |

Per procedere con la configurazione occorre inserire il proprio Codice Fiscale e il numero di telefono associato al certificato di firma digitale.

| 10:54 .nl 🗢 🗊                                                                |
|------------------------------------------------------------------------------|
|                                                                              |
| 2                                                                            |
| ← Autenticazione                                                             |
| Procedi utilizzando l'email                                                  |
|                                                                              |
|                                                                              |
| Informazioni                                                                 |
| Inserisci il numero di telefono cellulare associato alla tua firma digitale. |
|                                                                              |
| Chiudi                                                                       |
|                                                                              |
|                                                                              |
|                                                                              |
|                                                                              |
| Invia codice                                                                 |
| • • • •                                                                      |
|                                                                              |

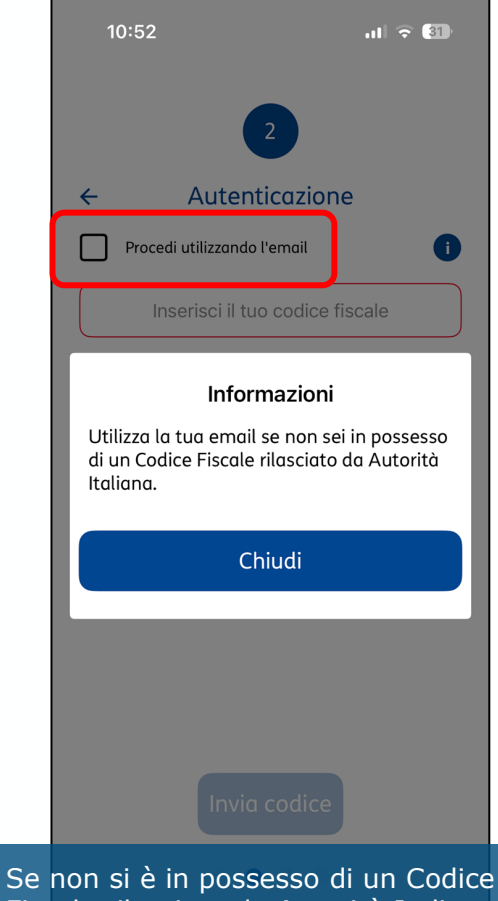

Fiscale rilasciato da Autorità Italiana è possibile procedere all'autenticazione utilizzando il proprio indirizzo e-mail.

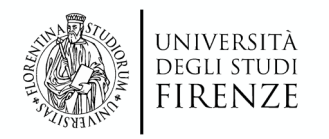

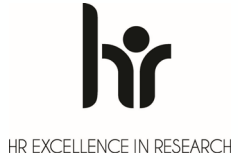

### **Configurazione di Trust Signer pro**

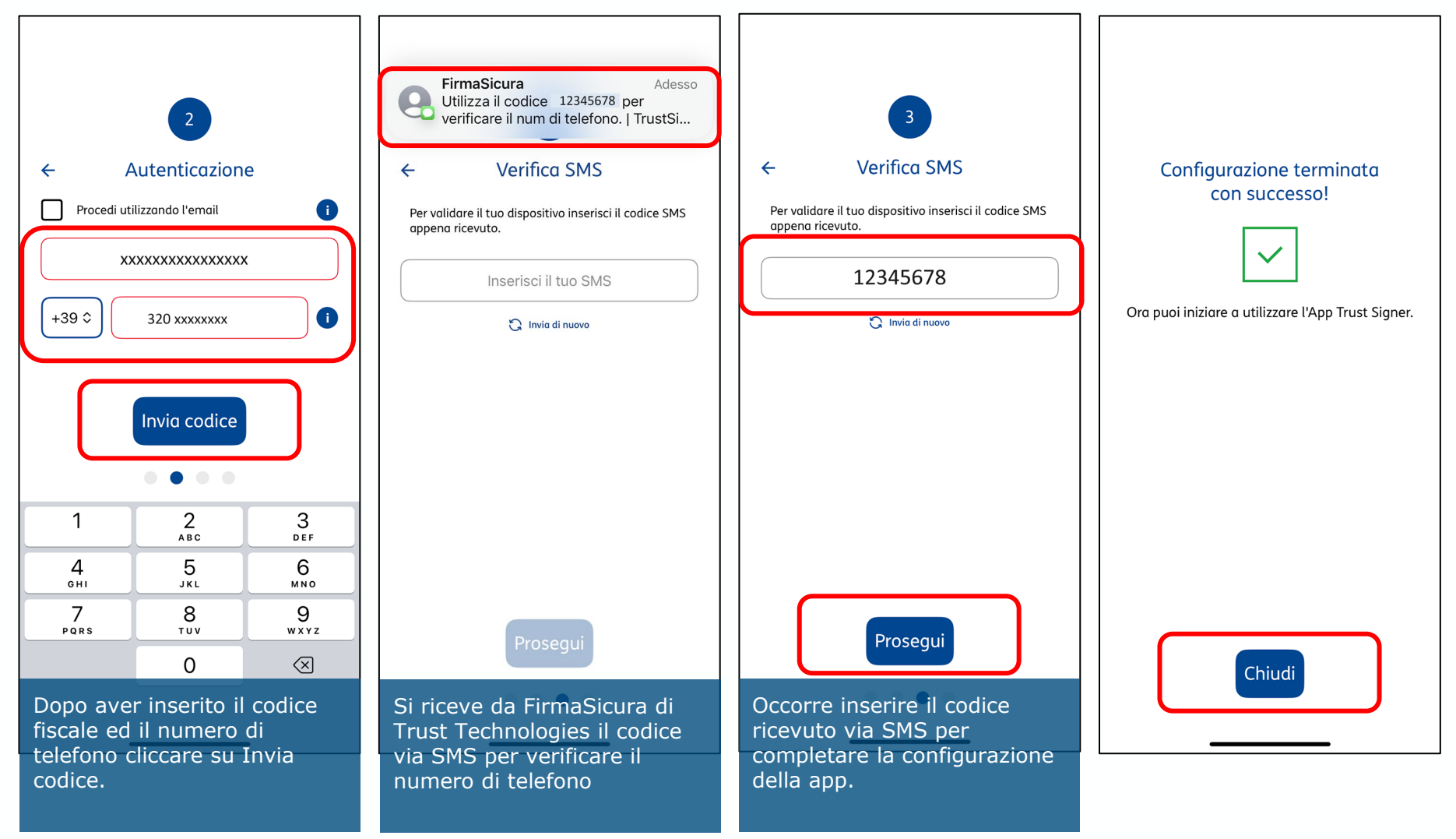

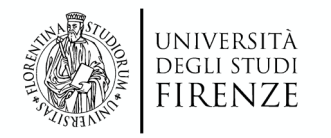

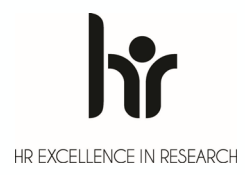

### Impostazioni e attivazione delle notifiche

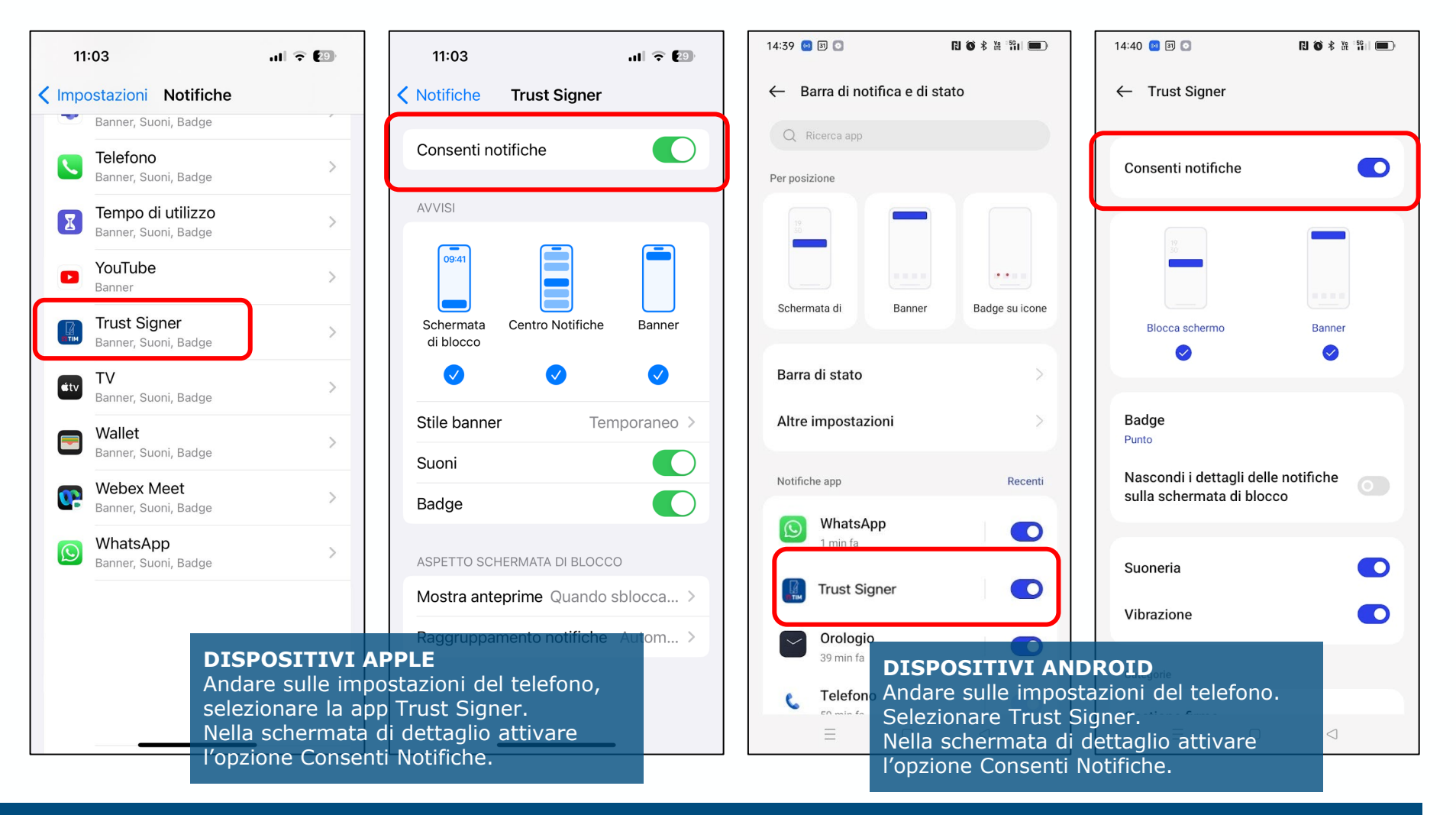

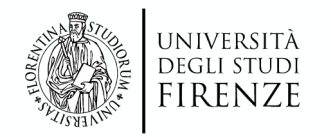

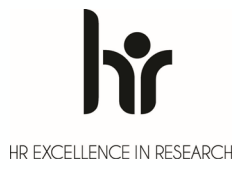

### Firma digitale con AskMe Sign su browser web

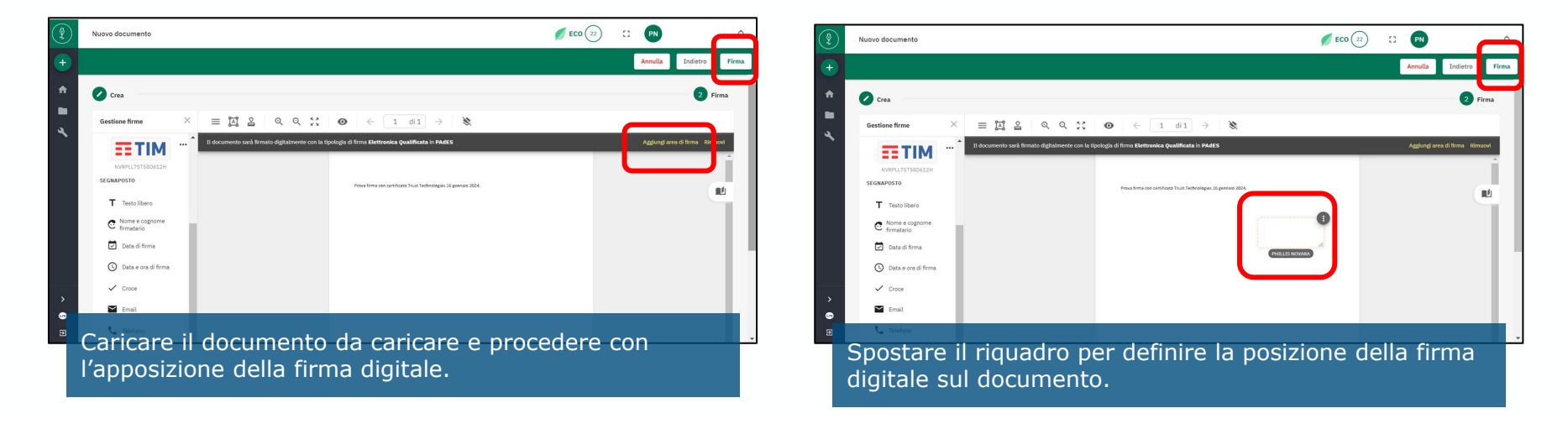

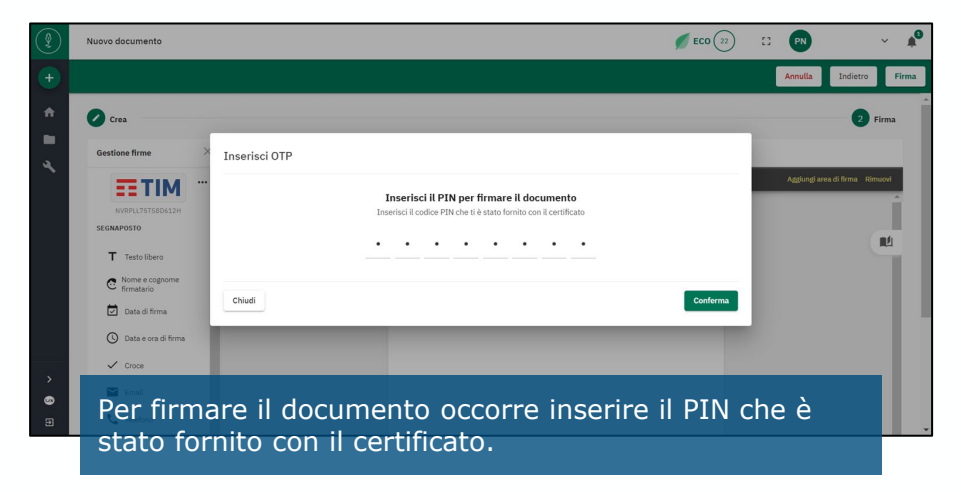

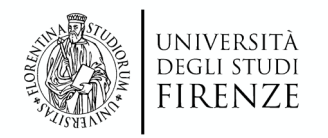

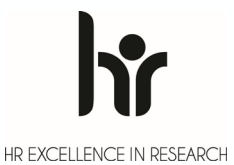

### Autorizzazione firma apposta da AskMe Sign

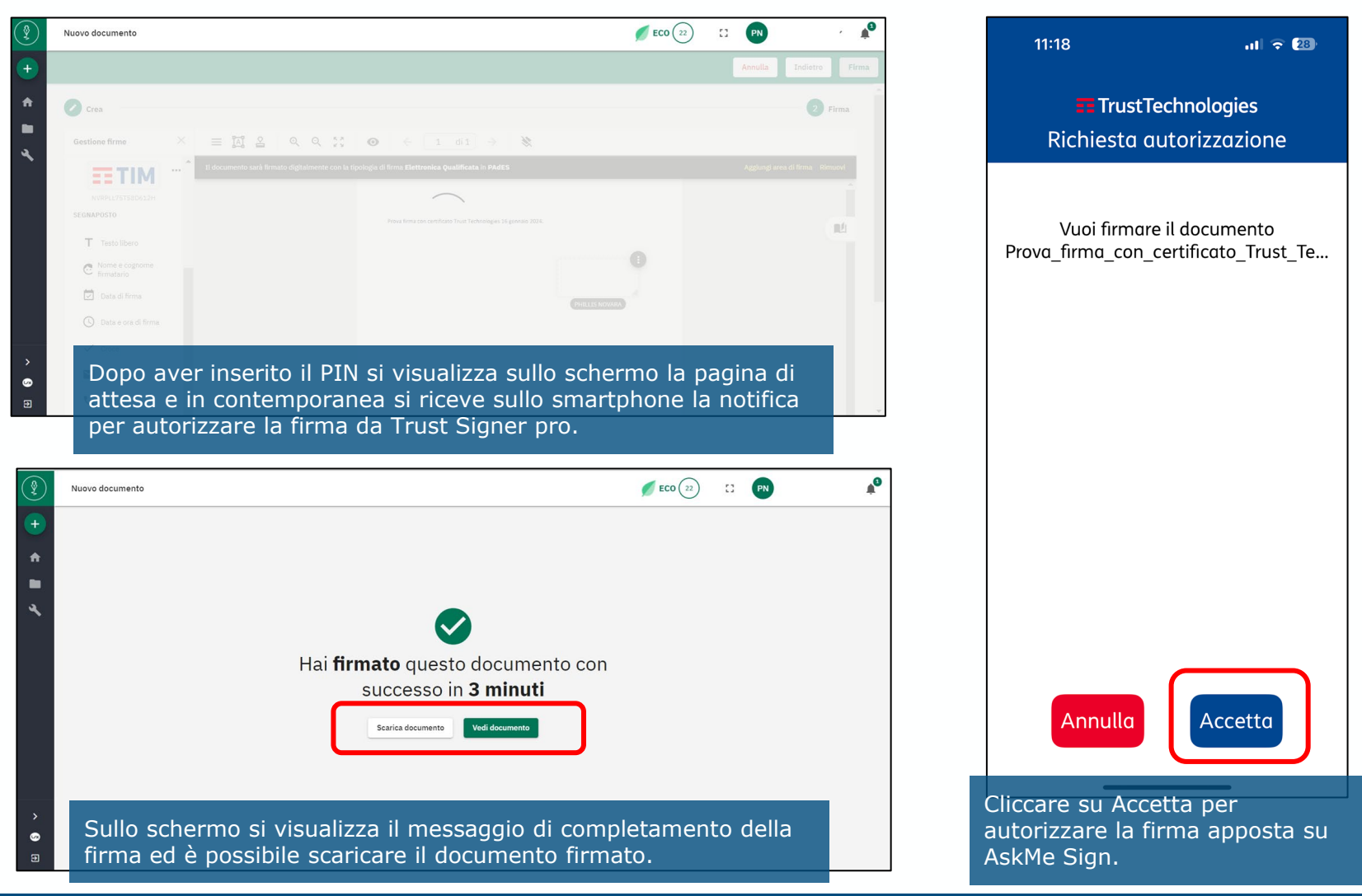

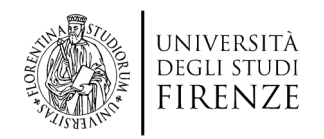

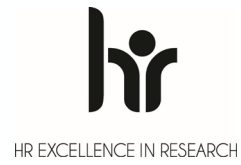

## Firma digitale da app Trust Signer pro

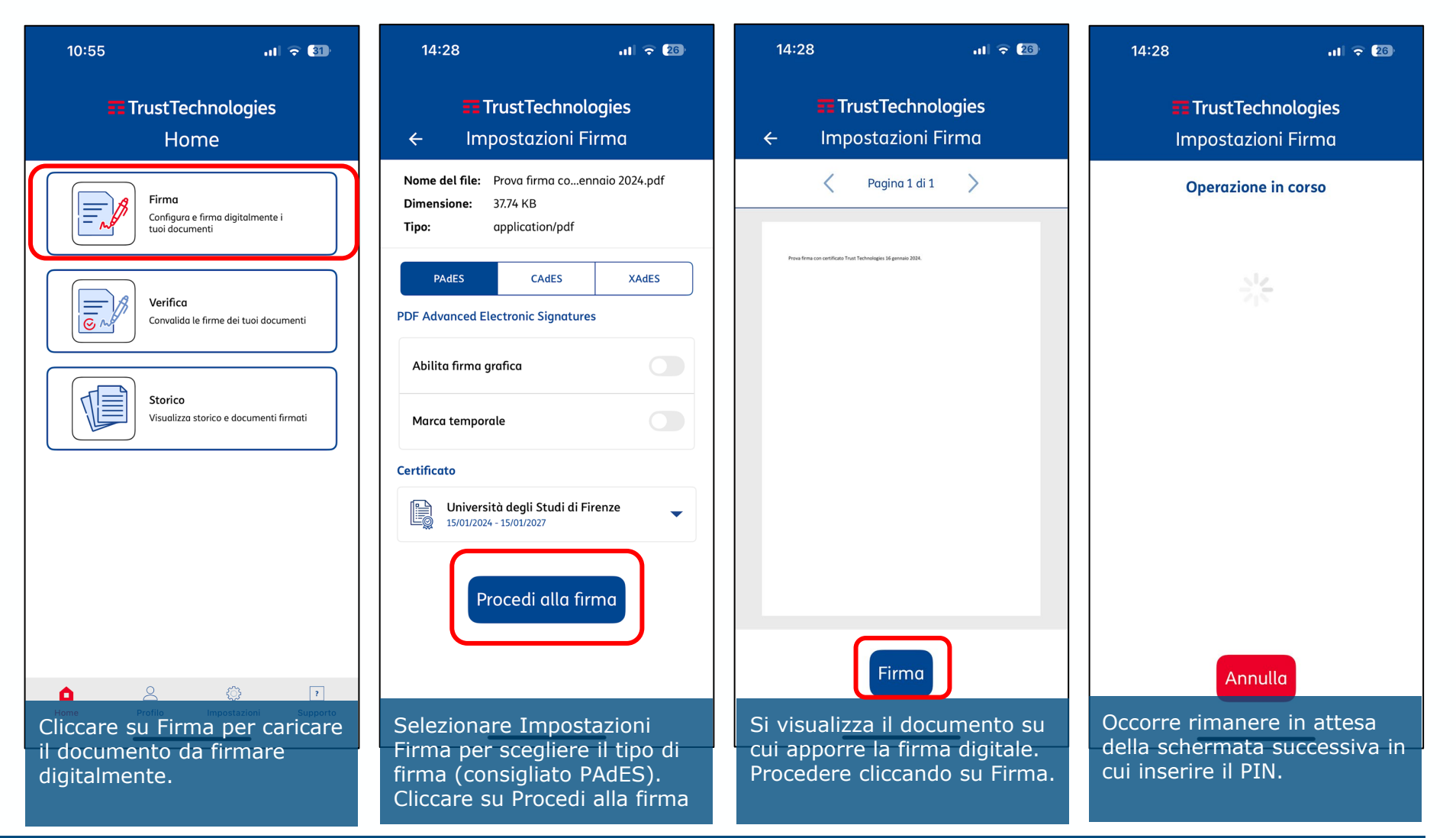

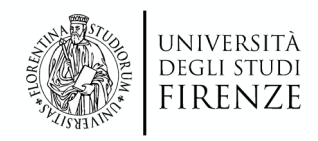

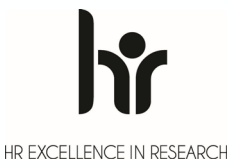

## Firma digitale da app Trust Signer pro

| 14:29                                                                    | .ıl ≎ 🖅                                                                       |                                             | 14:29                                                                                   | JII 🗢 💯                                                                                 |                                            | 14:29                                                                  |                                                                           | .ıl 🗢 🖅                                                       |
|--------------------------------------------------------------------------|-------------------------------------------------------------------------------|---------------------------------------------|-----------------------------------------------------------------------------------------|-----------------------------------------------------------------------------------------|--------------------------------------------|------------------------------------------------------------------------|---------------------------------------------------------------------------|---------------------------------------------------------------|
| TrustTechnologies<br>Conferma PIN                                        |                                                                               |                                             | ➡ TrustTechnologies<br>← Conferma                                                       |                                                                                         |                                            | ÷                                                                      |                                                                           |                                                               |
| Inse<br>Per confermare l'o                                               | rimento PIN<br>perazione inserire il PIN di Firma                             |                                             | Documento firm                                                                          | nato correttamente                                                                      |                                            | PDF Prova firm<br>Technolog<br>signed.pd<br>16/01/2024                 | na con certificato Trust<br>gies 16 gennaio 2024-<br>df.pdf<br>4 14:29:05 | :                                                             |
| Annullo                                                                  | Conferma                                                                      |                                             | Scegli se condivider<br>allo                                                            | a home.                                                                                 |                                            |                                                                        |                                                                           |                                                               |
|                                                                          |                                                                               |                                             | ণ Condiv                                                                                | ridi                                                                                    |                                            |                                                                        |                                                                           |                                                               |
| er autorizzare<br>onfermare l'ope<br>ssociato al pro<br>Cliccare su Conf | a firma occorre<br>erazione inserendo il<br>orio certificato di firr<br>erma. | Doj<br>I PIN sul<br>na. file<br>Cor<br>clic | po la conferma<br>documento firn<br>può essere con<br>ndividi oppure a<br>ccando Chiudi | si visualizza il fee<br>nato correttamen<br>ndiviso cliccando s<br>nrchiviato nello sto | dback Pr<br>te. Il da<br>su S<br>orico, vi | er visualizz<br>alla home<br>torico. Il d<br>isualizzato<br>ondiviso o | zare il docur<br>page cliccar<br>locumento p<br>in anteprim<br>eliminato. | mento firma<br>re sull'opzion<br>può essere<br>na, verificato |

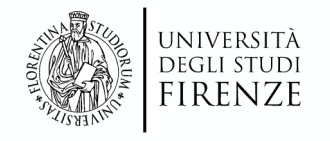

### Nota

Il servizio e i prodotti trattati nel documento sono erogati da fornitori esterni. Le informazioni contenute in guide e approfondimenti a cura dei fornitori esterni di servizi integrano questo documento.

I fornitori dispongono di informazioni aggiornate sui loro prodotti o servizi adottati dall'Ateneo, e sui quali possono offrire un'assistenza consapevole di ogni nuovo sviluppo tecnico sui vari dispositivi e sistemi operativi.

Per maggiori informazioni: Trust Technologies - AskMe Suite